正極点処理のための $\beta$ 方向データが同じAscデータを作成する

# PoleFiguretoSMAscソフトウエア

Ver1.0 2 M

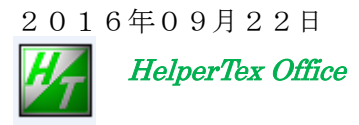

http://www.geocities.jp/helpertex2

修正履歴

Ver1.01 2013/06/27 多項式近似の場合、Real ファイル作成時のデータまるめで 64bit C P U 不良修正

本ソフトウエアは、正極点処理のrandomファイルで指定するAscファイルを作成する目的で 作成された。

r and om試料測定結果のバックグランド除去を行い、β軸方向のデータの平均値から

α軸方向のプロファイルを計算し、β軸方向に同じデータを拡張したAsc極点図を計算する。

正極点処理では、測定スピードやFT時間が、randomデータと被検データは同じとして処理されるため、予め、kount->cps変換が必要になる。

#### 処理の手順

- 1) RawデータをAscデータに変換
  - randomデータと被検データを変換する。
- c p s 単位のA s c データに変換
  - r a n d o mデータは、ODFPoleFigure2 ソフトウエアでバックグランド処理するので、 c p s 単位のA s c のA s c ファイルが作成される。
  - 被検データもcpsデータに変換する。(ODFPoleFigure2ソフトウエア)
- 3) 正極点処理でdefocusを含むデータ処理を行う。
  - 被検データcps単位のAscを読み込む。
  - スリット条件もrandomと被検データは同一であること。

#### 注意

ファイル名の先頭に指数を指定してください。 例えば、アルミニウムの場合、111-Al.Asc,200-Al.Asc の様に

ソフトウエアの起動

C:¥bin¥PoleFigureAsctoSMAsc.jar ファイルをマウスでダブルクリック

### ODFPoleFigure 2 - Tookit - Measure Datato ASCTools - PoleFigure Ascto SMAscto SMAsc

| 🛓 O DFPo le Fi              | gure2 3.16YT[14/03/31] by ( | TR          |                                                |                      |                            |
|-----------------------------|-----------------------------|-------------|------------------------------------------------|----------------------|----------------------------|
| File Linear                 | ToolKit Help InitSet BGMa   | ide Defoi   |                                                |                      |                            |
| Files select<br>ASC(RINT-PC | PFtoODF3                    |             |                                                |                      |                            |
| Calcration Con              | SoftWare                    |             |                                                |                      |                            |
| Previous                    | ImageTools                  |             |                                                |                      |                            |
| _Backgroud de               | PopLATools                  |             | -                                              |                      |                            |
| 🔽 🔿 Dout                    | ODFAfterTools               | ighM. 🤇     | MeasureDatatoASC 1.04X                         | by CTR               |                            |
| Peak slit 7.0               | PoleOrientationTools        | lit / BGSI  |                                                |                      |                            |
| AbsCalc                     | DataBaseTools               | ·           | Ras Format Data(N)                             | RasPFtoASC           | ASC Format Data            |
| Schulz                      | FiberTools                  | sorption c  | Bruker data<br>Uxd Format Data(N)              | UxdtoASC             | ASC Format Data            |
| Defocus file S              | StandardODFTools            |             | RINT Inplane ,other data<br>Asc Format Data(N) | PluralAsctoAsc       | ASC Format Data            |
| O De                        | DefocusTools                |             | PANalytical data                               | PANatoAsc            | ASC Format Data            |
|                             | ClusterTools                | n file by T | FullPoleFigure                                 |                      |                            |
|                             | InverseTools                |             | Asc Format(Trans-Ref)                          | PETRSeparate         | TransPF,ReflectPF ASC data |
| 🔿 De                        | MeasureDatatoASCTools       | efocus)     | Asc Format (N)                                 | PoleFigureAsctoSMAsc | ASC Format Data            |
| O De                        | OrientationDisplayTools     | (sus        |                                                |                      | _                          |

| 複数のAscデータの選択                      | データを選択して個々に平均化の SET を行う。 |     |
|-----------------------------------|--------------------------|-----|
| 1                                 | *                        |     |
|                                   |                          |     |
| ActoSMAsc 1.01XT[14/03/31] by CTR |                          |     |
| File Help                         |                          |     |
|                                   |                          |     |
| AscFiles Select                   |                          |     |
|                                   |                          |     |
|                                   |                          |     |
| Alfa Profile Check                | _ave=func                |     |
| Previous Next                     |                          | SET |
|                                   |                          |     |
|                                   |                          |     |
| SM_ASCFile make                   |                          |     |
|                                   |                          |     |
| /                                 |                          |     |
|                                   |                          |     |
|                                   |                          |     |
|                                   |                          |     |
|                                   |                          |     |
|                                   |                          |     |
|                                   |                          |     |
|                                   | β方向の平均値と更にα方向の平滑化の選択     |     |
| β方向は同一データのASCファイルを作成              |                          |     |

# 1. rawデータのAsc変換

| 🔜 バイナリー→ASCII変換                      |                           |                    |
|--------------------------------------|---------------------------|--------------------|
| ファイル(圧) ヘルプ(圧)                       |                           |                    |
|                                      | 変換実行終了                    |                    |
| ファイル設<br>変換形式 RINT2000 形式            | <u>₹</u>                  |                    |
| 入力ファイル名 フォルダ: C:                     | ¥CTR¥DATA¥Al-powder-rando | m¥                 |
| 220-random.raw 311-random.raw 111-ra | indom.raw 200-random.raw  |                    |
| 出力ファイル名 フォルダ: C:                     | ¥CTR¥DATA¥Al-powder-rando | m¥                 |
| 220-random.ASC 311-random.ASC 111-ra | undom.ASC 200-random.ASC  |                    |
| 改行文字 ₩indows/DOS形式(                  | (CR+LF> )                 |                    |
| Ш                                    |                           |                    |
|                                      |                           |                    |
| 국) 111-random.raw                    | 28 KB 生データ                | 2011/04/13 14:43   |
| 🕄 200-random.raw                     | 28 KB 生データ                | 2011/04/13 15:11   |
| 🔄 220-random.raw                     | 2011/04/13 15:39          |                    |
| ्र 311-random.raw                    | 28 KB 生データ                | 2011/04/13 16:06   |
| 🔄 111-random.ASC                     | 22 KB RINT2000アスキ         | - 2013/06/11 20:42 |
| 🔍 200-random.ASC                     | 22 KB RINT2000アスキ         | - 2013/06/11 20:42 |
| 🕄 220-random.ASC                     | 22 KB RINT2000アスキ         | - 2013/06/11 20:42 |
| ्र] 311-random.ASC                   | 22 KB RINT2000アスキ         | - 2013/06/11 20:42 |

2. バックグランドを削除したAscファイルを作成

Ascファイルが作成される。

| <b>≜</b> {1,1,1]4711.0               | <b>- - X §</b> [2,0,0]2402.0              | 🗙 🛃 12                    | 2,2,0]1561.0      | <b> X</b> 🛃 (3.        | 1,1]1618.0      |                   |      |
|--------------------------------------|-------------------------------------------|---------------------------|-------------------|------------------------|-----------------|-------------------|------|
|                                      |                                           |                           |                   |                        |                 |                   |      |
| 🛃 ODFPoleFigure2 3.1                 | 6YT[14/03/31] by CTR                      |                           |                   |                        |                 |                   |      |
| File Linear ToolKit                  | Help InitSet BGMode Defocus Cor           | dition Free OverlapR      | evision Minimu    | mMode                  |                 |                   |      |
| ASC(RINT-PC)                         | Ill-random.ASC 200-random.                | ASC 220-random.ASC 311-r. | andom.ASC         |                        |                 |                   |      |
| Calcration Condition                 |                                           |                           |                   |                        | -bkl            |                   |      |
| Previous Next                        | C¥CTR¥DATA¥Al-powder-random¥111-r         | andom.ASC                 |                   |                        | 1,1,1           | 1 Change          |      |
| Backgroud delete mode                | gleM. 🔿 LowM. 🔿 HighM 🔿 Nothing           | Background defocus DSH    | 11.2mm+Schulz+RSH | imm 💙 🗌 Minimum mode   | Smoothing       | etic mean 🔽       | Disp |
|                                      |                                           |                           |                   |                        |                 |                   |      |
| Peak slit 7.0 mm BG S                | Slit 7.0 mm ⊻ PeakSlit / BGSlit E         | G Scope 80.0 deg. 90      | .0 deg. Set       | Disp                   | 0.0 Interpo     | oration 💌 Full    | Disp |
| Schulz reflection n                  | nethod 🛛 🖌 Absorption coefficien          | 121.68 1/cm Penetra       | ation depth 0.0   | 050 cm 💌 2Theta        | 38.44 deg. 🧿    | ) 1/Kt Profile    |      |
| Defocus file Select                  |                                           |                           |                   |                        |                 |                   |      |
| Defocus function                     | ons file 🛛 🚅                              |                           |                   |                        |                 | TextDisp          |      |
|                                      | Make defocus function file by TXT2 holder | <b>`</b>                  |                   |                        |                 |                   |      |
| O Defocus function                   | on files dir(Calc unbackdefocus)          | 185mm                     | <b>•</b>          |                        |                 |                   | _    |
| <ul> <li>Defocus function</li> </ul> | on files dir(Calc backdefocus)            | H1.2mm+Schulz+RSH5mm      |                   | Defocus value Free(Lim | iitvalue=U.U) 🎽 | 17 Ra     Profile |      |
| Smoothing for ADC                    | Points 4 V Disp                           | OutFiles                  | ⊙ Asc(Pole) (     | TXT2(Pole)             | Calc            | Exit&ODF (        | DDF  |
|                                      |                                           |                           |                   |                        |                 |                   |      |

| Backgroud delete mode         Image: Construct of the state of the state of th |  |  |  |  |  |
|----------------------------------------------------------------------------------------------------|--|--|--|--|--|
| AbsCalc           Schulz reflection method         Absorption coefficien         121.68         1/cm         Penetration depth         0.0050         cm         2Theta         38.44         deg.         0 1/Kt         Profile                                                                                                    |  |  |  |  |  |
| Defocus file Select  Defocus functions file  Make defocus function file by TXT2 holder                                                                                                    |  |  |  |  |  |
| O Defocus function files dir(Calc unbackdefocus)       BB185mm         ● Defocus function files dir(Calc backdefocus)       DSH1.2mm+Schulz+RSH5mm                                                                                                    |  |  |  |  |  |
| Smoothing for ADC<br>Cycle 2 Points 4 Disp OutFiles<br>TXT(Pole) O Asc(Pole) O TXT2(Pole) Cancel Calc Exit&ODF ODF                                                                                                    |  |  |  |  |  |

```
Filemake success !!
```

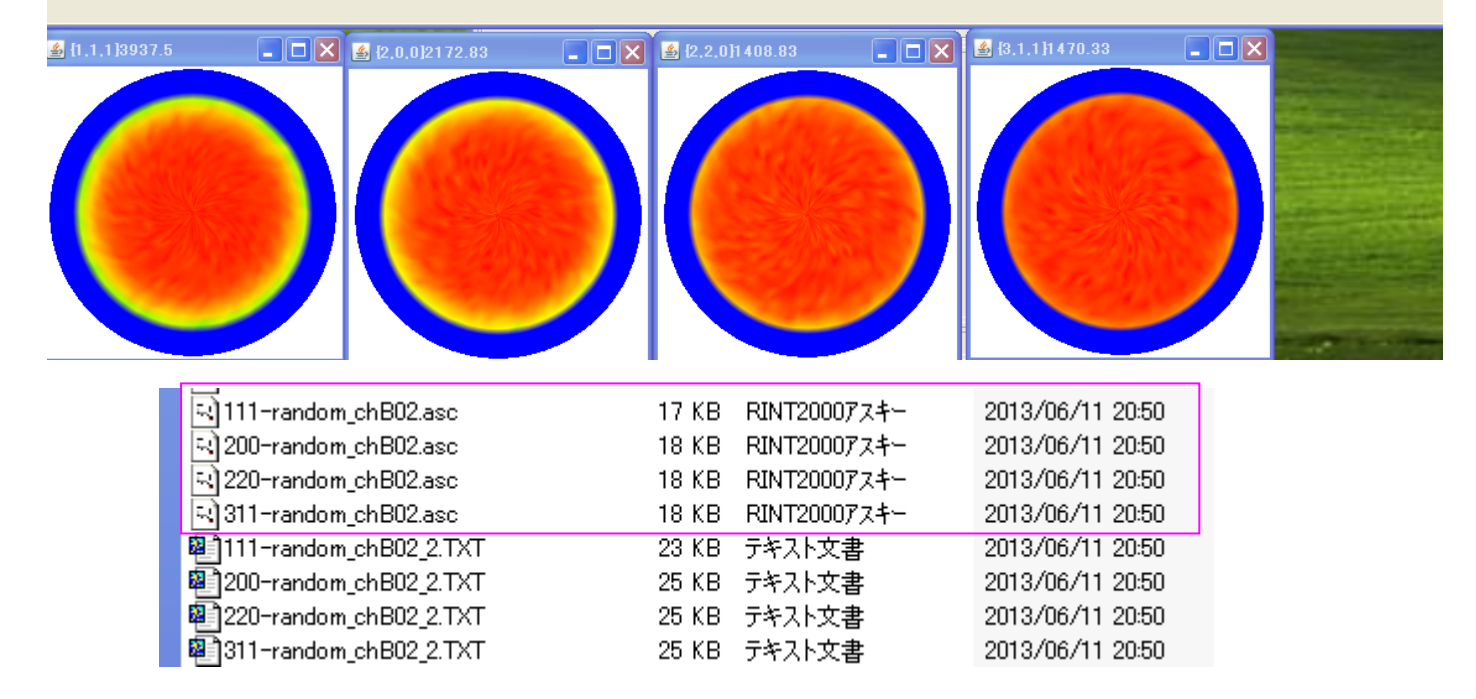

バックグランドが削除されたascファイルが作成される。

| PoleFigureAsctoSMAsc 1.00X by CTR   |                                                                                                    |             |
|-------------------------------------|----------------------------------------------------------------------------------------------------|-------------|
| File Help                           |                                                                                                    |             |
| AscFiles Select                     |                                                                                                    | 3           |
|                                     | 参照: 🔄 Al-powder-random                                                                                                    |             |
| Alfa Profile Check<br>Previous Next | していたい       111-random.ASC         見いた使ったファ       111-random_ch802.asc         見いた使ったファ       1200-random.ASC         111       1200-random.ASC         111       1200-random.ASC   |             |
| SM_ASCFile ma jLabel3               | <ul> <li>ビジョン・ション・ション・ション・ション・ション・ション・ション・ション・ション・シ</li></ul>                                                                                                    |             |
| ,                                   | ۲۲ ۴۴عنال کې د د د د د د د د د د د د د د د د د د                                                                                                    |             |
|                                     | الم الم الم الم الم الم الم الم الم الم                                                                                                    |             |
| sebat                               | マイネットワーク     ファイル名:     iB02.asc <sup>**</sup> "220-random_chB02.asc <sup>**</sup> "311-random_chB02.asc <sup>**</sup> 開く       マイネットワーク     ファイルタイク:     *.asc,*.ASC,*.Asc     取消し | ]<br>]<br>] |

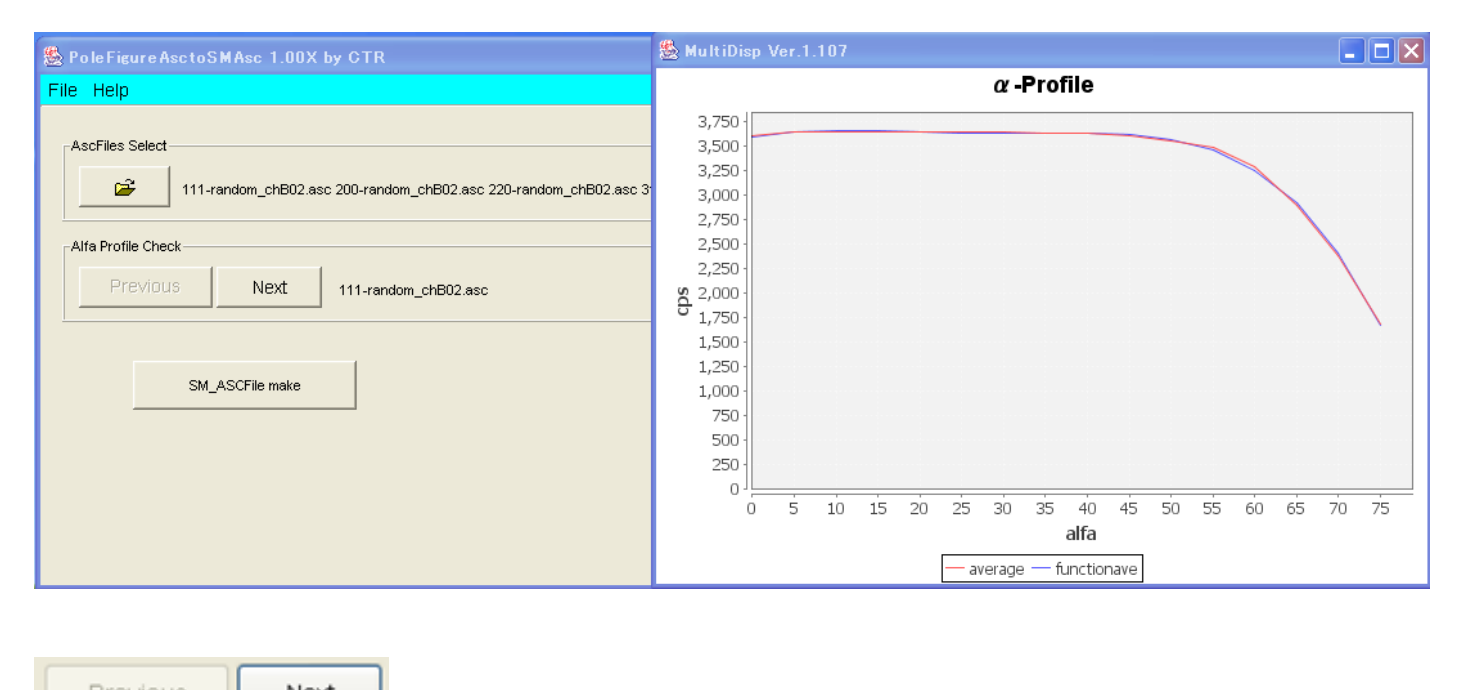

| Previous             | Next       | <sup>*</sup> Profile を確認しな | がら、          |                                    |            |     |
|----------------------|------------|----------------------------|--------------|------------------------------------|------------|-----|
| -ave-func<br>Average | ○ Function | SET                        | で、Average,<- | >Function &                        | 選択(SET)する  | 5.  |
| -Alfa Profile Check- |            |                            |              |                                    |            |     |
| Previous             | Next       | 111-random_chB02.asc       |              | _ <mark>ave-func</mark><br>Average | • Function | SET |

| SM_ASCFile make                                                                                                  | で変換を行う。                                                                                                    |                                                                              |
|----------------------------------------------------------------------------------------------------|----------------------------------------------------------------------------------------------------|------------------------------------------------------------------------------|
| SM_ASCFile make                                                                                                  | The files change was finished.                                                                             |                                                                              |
| 지 111-random_chB02_SM.ASC<br>지 200-random_chB02_SM.ASC<br>지 220-random_chB02_SM.ASC<br>지 311-random_chB02_SM.ASC | 20 KB RINT2000アスキー<br>20 KB RINT2000アスキー<br>20 KB RINT2000アスキー<br>20 KB RINT2000アスキー<br>20 KB RINT2000アスキー | 2013/06/11 21:03<br>2013/06/11 21:03<br>2013/06/11 21:03<br>2013/06/11 21:03 |

以上で処理を終了

- 4,5はAscデータの確認
- 4. ODFPoleFigure2 ソフトウエアで確認

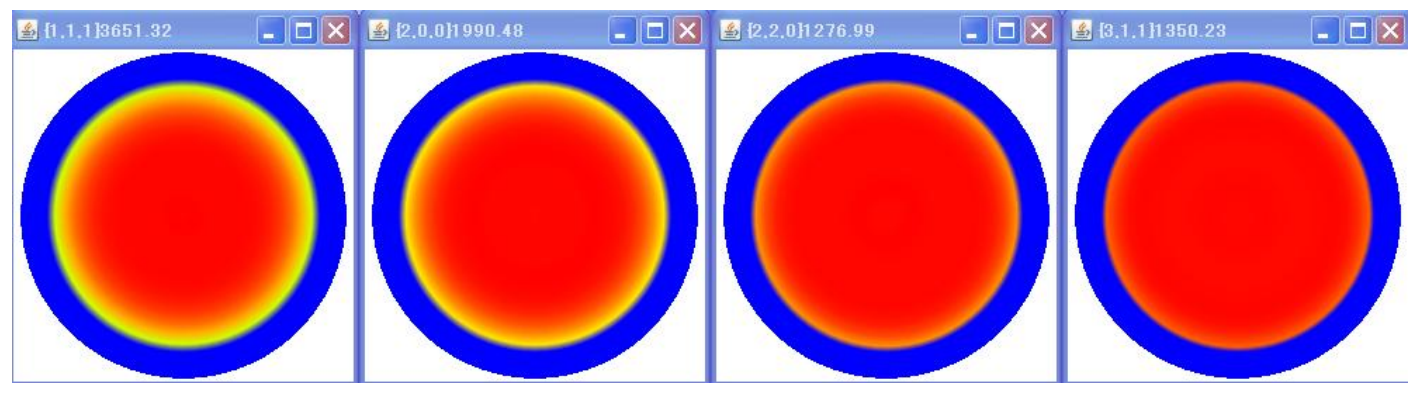

## 5. 正極点処理で確認

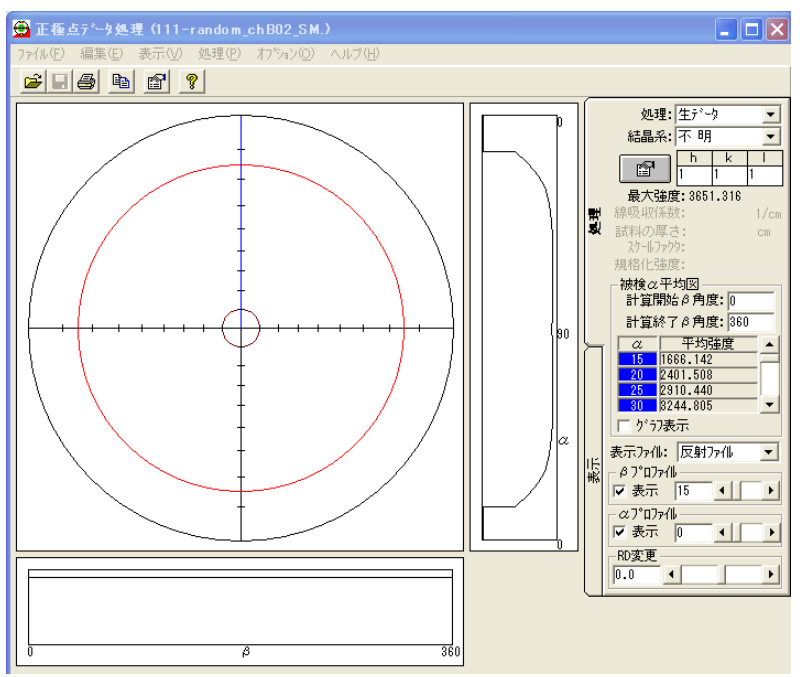

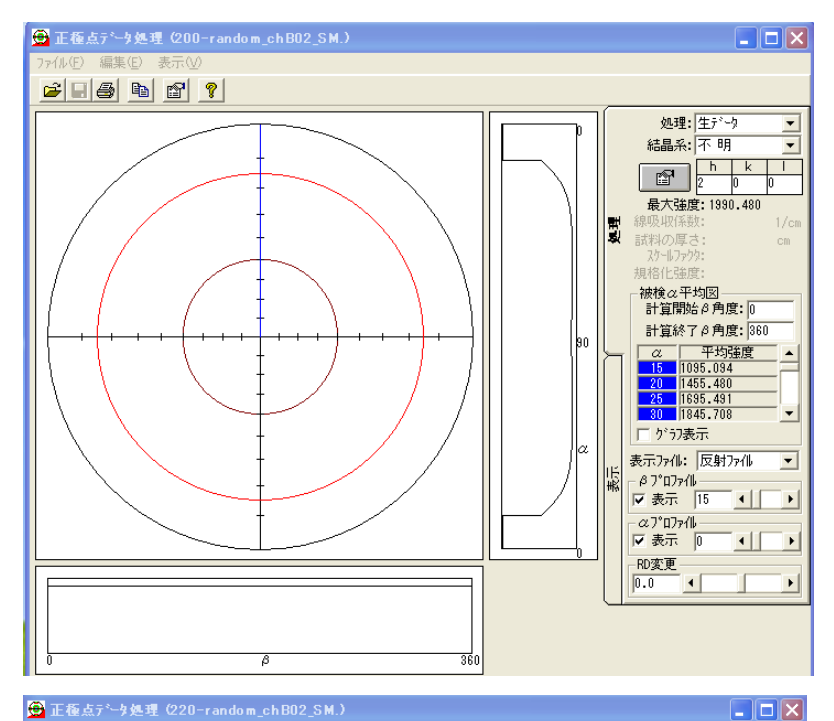

<mark>● 正極点テ<sup>×</sup>ー9処理(220-random\_chB02\_SM.)</mark> ファイル① 編集(E) 表示(2) 処理(E) オフ%ォン(2) ヘルブ(E)

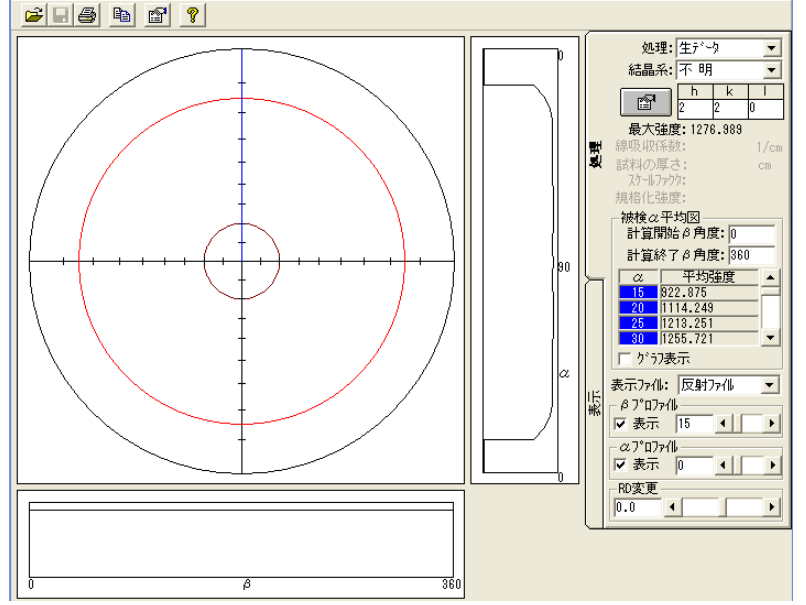

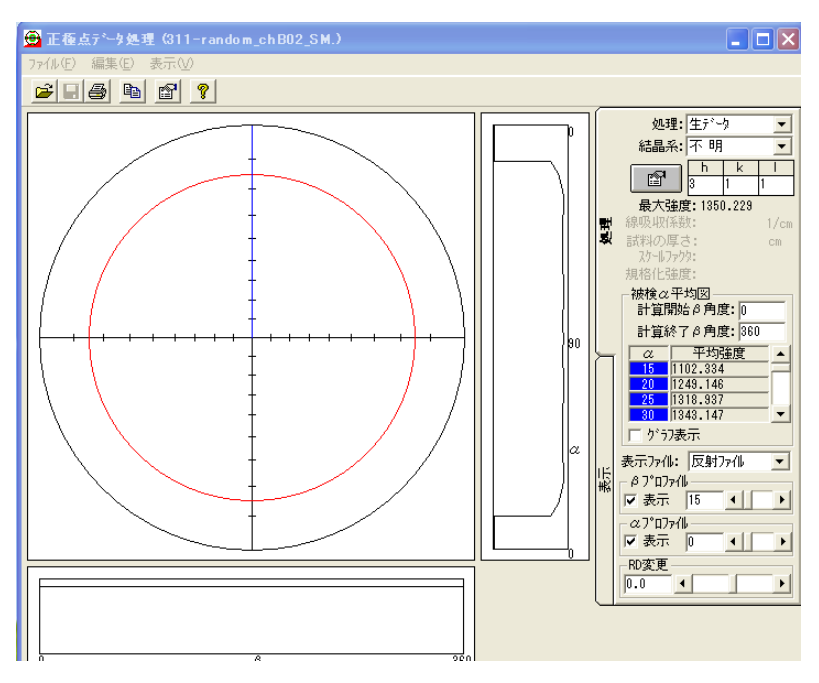